## How to enable/disable "Auto-apply credit" to invoices

To enable or disable "Auto-apply credit" setting:

1. Click on your profile name in the client area and open "Manage Account"

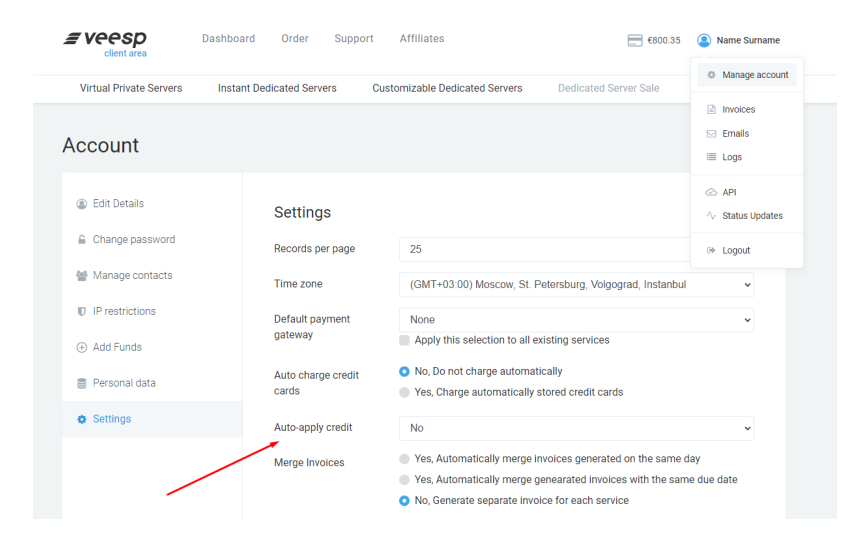

- 2. Choose "Settings" menu from the list and change "Auto-apply credit" to Yes or No
- 3. At the bottom of the page, click "Save Changes"

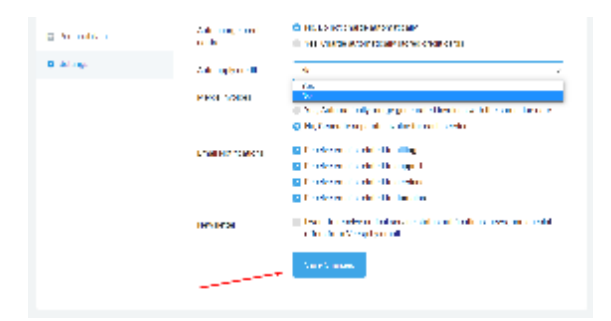